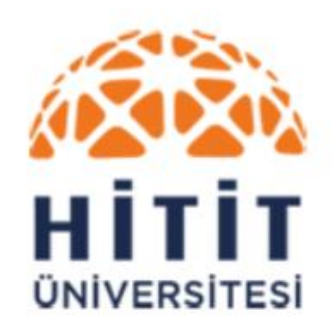

Kütüphane Dokümantasyon Dairesi Başkanlığı

# Akademik Arama Motoru Kullanıcı Kılavuzu

Kütüphanemizin abone olduğu tüm e-kaynaklara ve basılı kataloğumuza tek giriş noktasından erişebilirsiniz

### Tüm Kaynaklarda Arama – Erişim

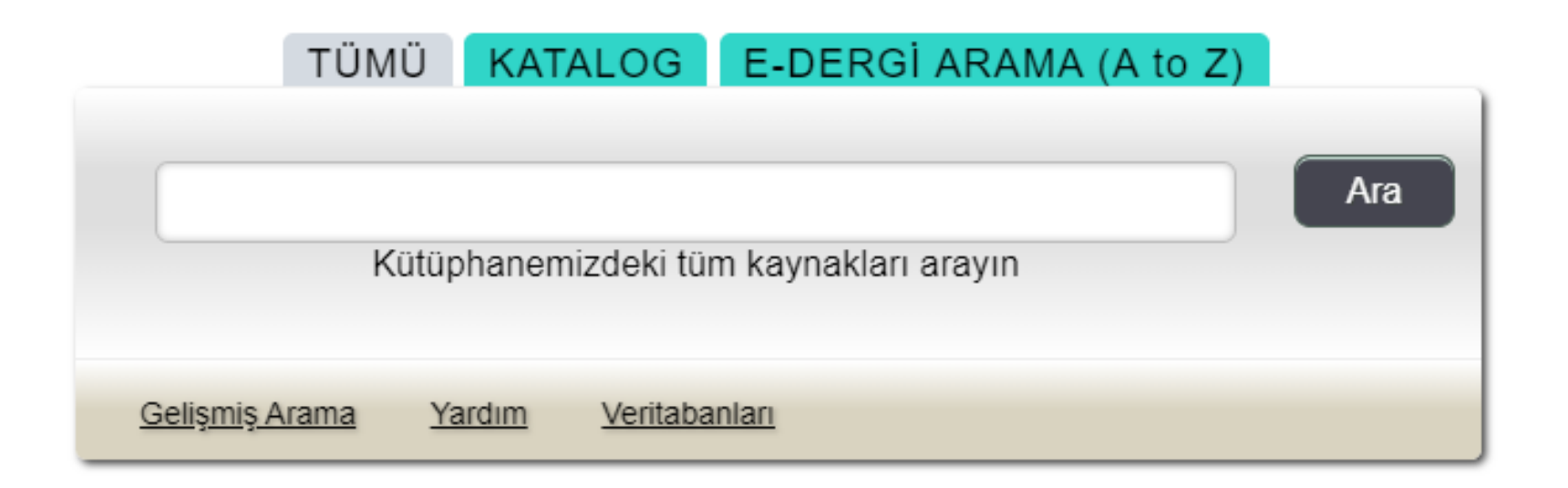

Kütüphane ana sayfamızdaki (<u>http://www.kutuphane.hitit.edu.tr/</u>) arama kutusuna terimlerinizi giriniz ve kütüphanemizin sizlere sağlamakta olduğu tüm kaynaklarda aynı anda arama yapmaya başlayınız.

Önemli Not: Kaynaklara erişim sağlayabilmek için üniversite internet ağında bulunmanız ya da kampüs dışı erişim ayarlarını (<u>http://cdn.hitit.edu.tr/kutuphane/files/20460\_1810031413560.pdf</u>) yapmış olmanız gerekmektedir.

#### Tüm Kaynaklarda Arama – Araştırmalarınızı Başlatın

|                                                                                                    | Arıyor: Hitit Üniversitesi Kütüphanesi Kaynakları<br>Hitit Üniversitesi                                                                                                    |
|----------------------------------------------------------------------------------------------------|----------------------------------------------------------------------------------------------------|
|                                                                                                    | Anahtar Sözcük <ul> <li>carbon sequestration</li> <li>Ara</li> </ul>                                                                                                    |
| <b>HITIT</b><br>UNIVERSITESI                                                                                                    | Temel Arama Gelişmiş Arama Geçmişi ▶                                                                                                    |
| Sonuçları Daralt                                                                                                    | İlgi → Sayfa Seçenekleri → 🕞 Paylaş →                                                                                                    |
| Mevcut Arama                                                                                                    | Looking for this Publication?                                                                                                    |
| Boolean/İfade:<br>carbon sequestration<br>Genişleticiler                                                                                            | Community Controlled Forests, Carbon Sequestration and REDD+: Some Evidence from Ethiopia                                                                                                    |
| Eşdeğer konuları<br>uygula<br><b>Sınırlayıcılar</b><br>Kütüphane<br>Koleksiyonu'nda<br>Bulunur                                                      | ARA \$TIRMANIZI BA \$LATIN<br>Carbon sequestration.<br>With increasing levels of carbon dioxide in the atmosphere, the removal and storage of atmospheric carbon is an important field of study. Many of the diger<br>Salem Press Encyclopedia of Science<br>Diger Konular: Sequestration methods and global warming.<br>ARA \$TIRMANIZI BA \$LATIN<br>Carbon sequestration methods and global warming.<br>ARA \$TIRMANIZI BA \$LATIN<br>Carbon sequestration methods and global warming.                                                                                                    |
| Şuna Sınırla:                                                                                                    | 1. Carbon Sequestration : Technology, Measurement Techniques, and Environmental Effects                                                                                                    |
| Kütüphane<br>Koleksiyonu'nda Bulur     Hakemli Dergiler     Yalnızca Katalog     1930 Yayın Tarihi 21     Daha Fazla Göster<br>Seçenekler ayarlandı | ur       By: Anderson, Darnall E.; Ryan, Brooke J. Series: Climate Change and Its Causes, Effects, and Prediction. Hauppauge, N.Y. : Nova Science Publishers, Inc. 2012. eBook., Veritaban: eBook Collection (EBSCOhost)         un this book, the authors present current research in the study of the technology, measurement techniques and environmental effects of carbon sequestration. Topics discussed include biomass and i         value       e-Kitap         e-Kitap       Tam Indir Nesst e-Mappindrirm?         i [cjindekiler Tablosu       Bu e-Kitaptaki En ligili Sayfalar                                        |
| Kaynak Çeşitleri                                                                                                    | * 2. Biophysical potential of crop residues for biochar carbon sequestration, and co-benefits, in Uganda.                                                                                                    |
| <ul> <li>Tüm Sonuçlar</li> <li>Akademik Dergiler<br/>(71,054)</li> <li>Güncel Dergiler (2,900)</li> <li>Ticari Yayınlar (1,465)</li> </ul>          | (English); Abstract available. By: Roobroeck D; Hood-Nowotny R; Nakubulwa D; Tumuhainwe JB; Mwanjalolo MJG; Ndawula I; Vanlauwe B, Ecological Applications: A Publication Of The Ecological Society Of America [Ecol Appl], ISSN: 1051-0761, 2019 Dec; Vol. 29<br>(8), pp. e01984; Publisher: Ecological Society of America; PMID: 31351025, Veritaban:: MEDLINE (PubMed)<br>Increasing organic matter/carbon contents of soils is one option proposed to offset climate change inducing greenhouse gas (GHG) emissions, under the auspices of the UNFCC Paris Agreement. One of<br>Konular: Uganda; Carbon Sequestration; Charcoal |

Arama terimleriniz ile en ilgili kayıtlar en üstte olacak şekilde bir sıralama yapılacaktır. Araştırma tecrübesini geliştirmek için tasarlanan "Araştırmalarınızı Başlatın" kutusu, ilgili makalelere, görsellere ve ses kayıtlarına bağlantı sağlar. İçerik, Salem Press, Encyclopedia Britannica ve daha birçok farklı kaliteli ve güvenilir kaynaktan derlenmiştir.

### Tüm Kaynaklarda Arama – Sonuç Listesi

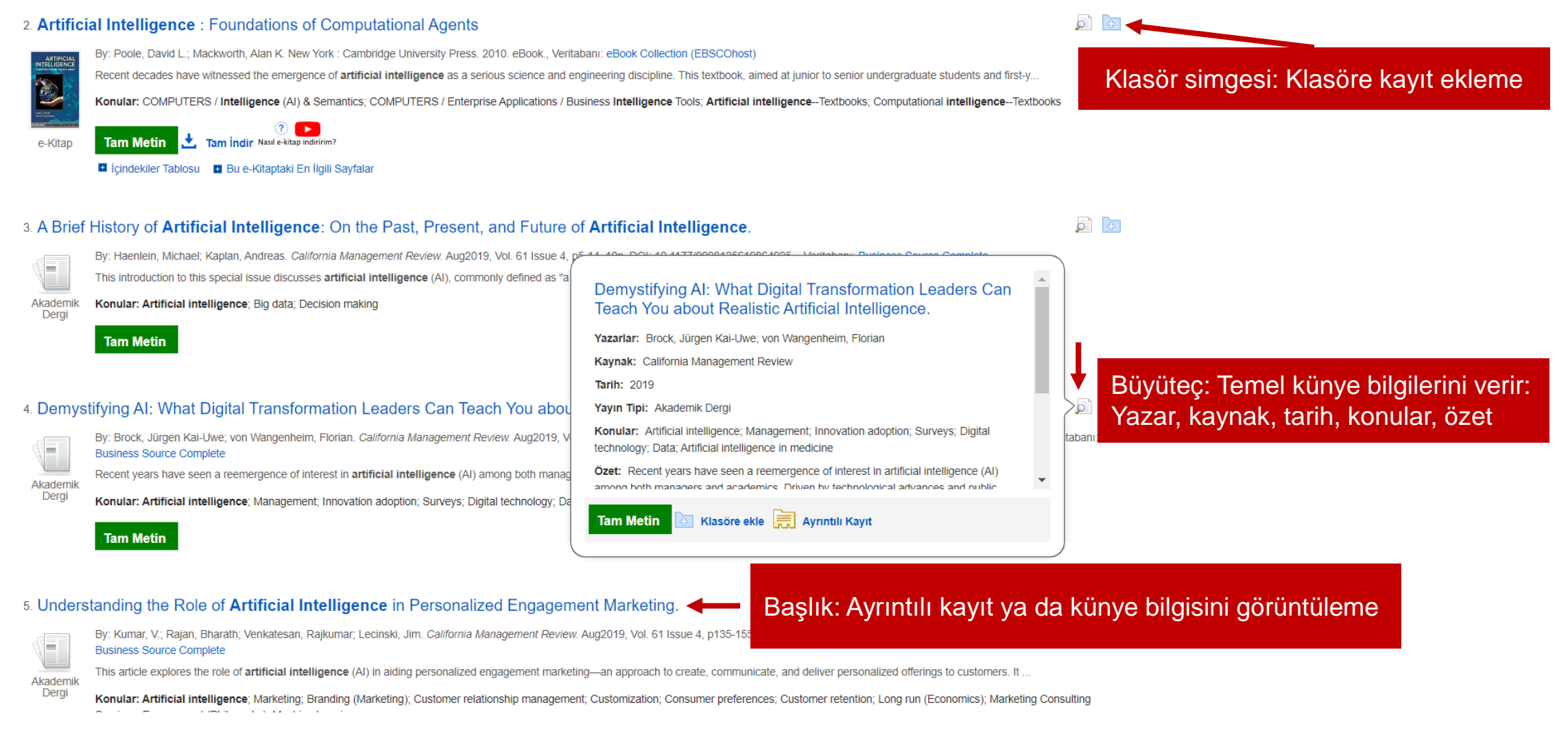

Sonuçlar ilgililiğe göre listelenmektedir, aradığınız terimle en ilgili kayıtlar en üstte olacak şekilde bir sıralama yapılır. Böylece ilk sayfada aradığınız kaynakları bulabilirsiniz.

EBSC

### Tüm Kaynaklarda Arama – Daraltıcılar

| <ul> <li>Şuna Sınırla:</li> <li>Kütüphane<br/>Koleksiyonu'nda Bulunur</li> <li>Hakemli Dergiler</li> <li>Yalnızca Katalog</li> <li>1930 Yayın Tarihi 2020</li> <li>Daha Fazla Göster<br/>Seçenekler ayarlandı</li> </ul> | <ul> <li>1. Carbon Sequestration : Technology, Measurement Techniques, and Environmental Effects</li> <li>Image: Sequestration : Technology, Measurement Techniques, and Environmental Effects</li> <li>Image: Sequestration : Contract: Ryan, Brooke J. Series: Climate Change and Its Causes, Effects, and Prediction. Hauppauge, N.Y. : Nova Science Publishers, Inc. 2012. eBook., Veritaban: eBook Collection (BSCOhost)</li> <li>Image: Technology &amp; ENGINEERING / Environmental / Pollution Control; Carbon sequestration; Carbon dioxide mitigation</li> <li>Image: Technology &amp; ENGINEERING / Environmental / Pollution Control; Carbon sequestration; Carbon dioxide mitigation</li> <li>Image: Technology &amp; Image: Technology &amp; ENGINEERING / Environmental / Pollution Control; Carbon sequestration; Carbon dioxide mitigation</li> <li>Image: Technology &amp; Image: Technology &amp; ENGINEERING / Environmental / Pollution Control; Carbon sequestration; Carbon dioxide mitigation</li> <li>Image: Technology &amp; Image: Technology &amp; Image:</li></ul> |
|----------------------------------------------------------------------------------------------------|----------------------------------------------------------------------------------------------------|
| Kaynak Çeşitleri<br>⊛ Tüm Sonuçlar                                                                                                    | DARALTICILAR ochar carbon sequestration, and co-benefits, in Uganda.                                                                                                    |
| <ul> <li>Akademik Dergiler<br/>(71,054)</li> <li>Güncel Dergiler (2,900)</li> <li>Ticari Yayınlar (1,465)</li> <li>Haberler (1,317)</li> <li>Konferans Materyalleri<br/>(658)</li> <li>Daha Fazla Göster</li> </ul>      | (English); Abstract available. By: Roobroeck D; Hood-Nowotry R; Nakubulwa D; Tumuhairwe JB; Mwanjalolo MJG; Ndawula I; Vanlauwe B, Ecological Applications: A Publication Of The Ecological Society Of America [Ecol Appl], ISSN: 1051-0761, 2019 Dec; Vol. 29 (8), pp. e01984; Publisher: Ecological Society of America; PMID: 31351025, Veritaban:: MEDLINE (PubMed) Increasing organic matter/carbon contents of soils is one option proposed to offset climate change inducing greenhouse gas (GHG) emissions, under the auspices of the UNFCC Paris Agreement. One of Konular: Uganda; Carbon Sequestration; Charcoal Tam Metin                                                                                                    |
| Konu >                                                                                                    | 3. Deep soil inventories reveal that impacts of cover crops and compost on soil carbon sequestration differ in surface and subsurface soils. 👂 📴                                                                                                    |
| Yayın                                                                                                    | (English) ; Abstract available. By: Tautges NE; Chiartas JL; Gaudin ACM; O'Geen AT; Herrera I; Scow KM, Global Change Biology [Glob Chang Biol], ISSN: 1365-2486, 2019 Nov; Vol. 25 (11), pp. 3753-3766; Publisher: Blackwell Pub; PMID: 31301684, Veritaban: MEDLINE (PubMed)                                                                                                    |
| Dil >                                                                                                    | Increasing soil organic <b>carbon</b> (SOC) via organic inputs is a key strategy for increasing long-term soil C storage and improving the climate change mitigation and adaptation potential of agricultu                                                                                                    |
| Coğrafya >                                                                                                    | Menular: California; Carbon Sequestration; Composting                                                                                                    |
| Koleksiyon                                                                                                    | Tam Metin                                                                                                    |
| Veri Tabanları                                                                                                    |                                                                                                    |

Sonuç listesi üzerinden aramanızı sınırlandırmak isterseniz ekranın solundaki sütunda bulunan şuna sınırla bölümünü ve daraltıcıları (kaynak çeşitleri, konu, yayın ve diğerleri) kullanabilirsiniz. Her daraltıcının altında tüm seçenekleri görmenize olanak veren daha fazla göster bağlantılarına tıklayabilirsiniz.

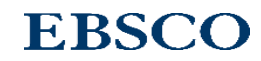

### Tüm Kaynaklarda Arama – Tam Metinler

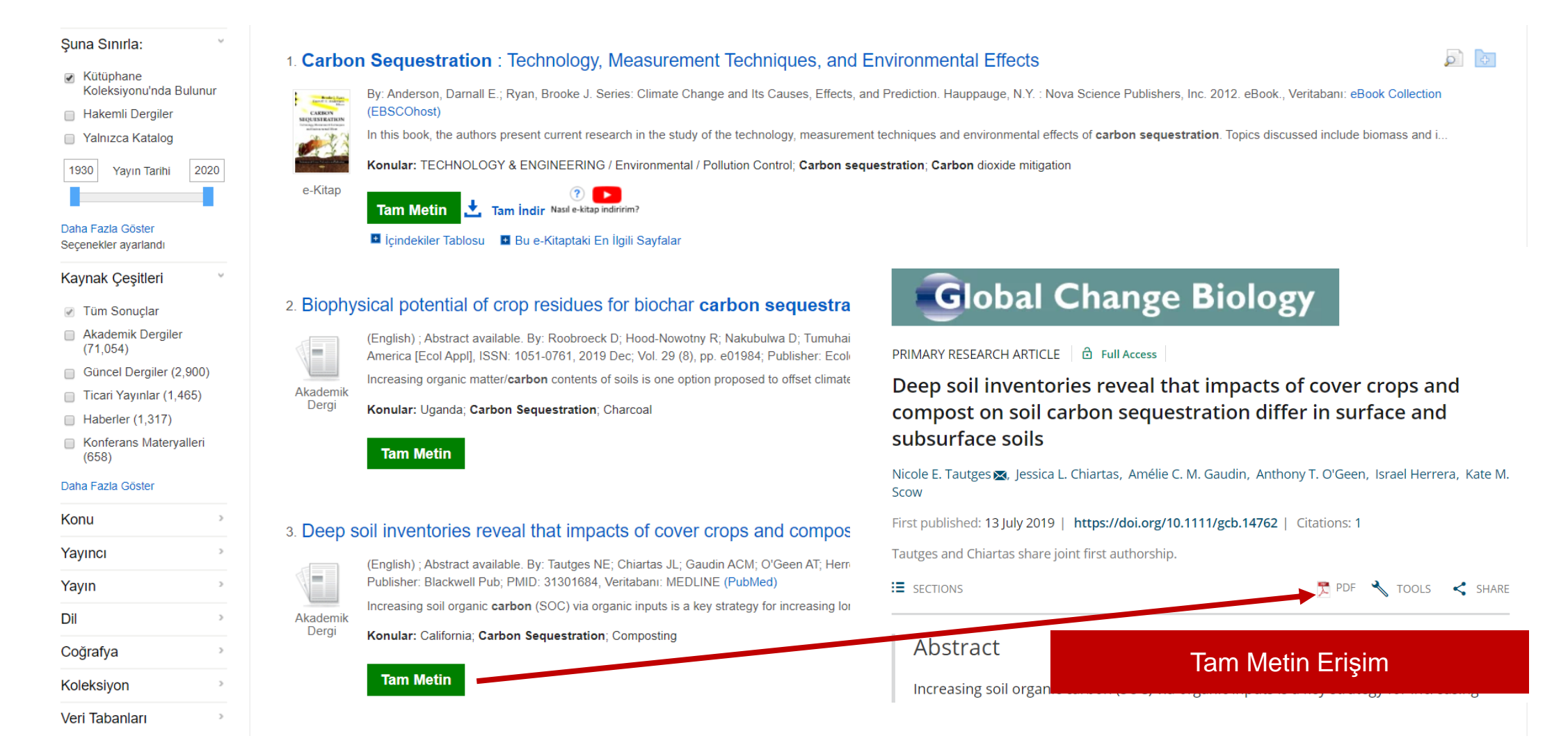

Kütüphanenizin abone olduğu tüm e-kaynaklar (makale, e-kitap, haber, vs.) için tam metin bağlantıları gösterilecektir. Tam metin bağlantılar ya doğrudan PDF olarak açılacaktır ya da sizi makalenin bulunduğu orijinal platforma yönlendirerek PDF'leri açmanıza/indirmenize olanak verecektir.

### Tüm Kaynaklarda Arama – Kütüphane Kataloğu

|         |                                                                            | rıyor: Hitit Üniversitesi Kütüphane         | esi Kaynakları                                                                                                    |                                                                                   |                          |       |
|---------|----------------------------------------------------------------------------|---------------------------------------------|----------------------------------------------------------------------------------------------------|-----------------------------------------------------------------------------------|--------------------------|-------|
|         |                                                                            | Anahtar Sözcük 🗸 🗸                          | ahmet ümit                                                                                                    | × Ara                                                                             |                          |       |
|         | <b>HITIT</b><br>ÜNIVERSITESI                                               | emel Arama Gelişmiş Arama Ar                | rama Geçmişi ▶                                                                                                    |                                                                                   |                          |       |
| ~       | Sonuçları Daralt                                                           | Arama Sonuçları: 1 - 3                      | Arama Sonuçları: 1 - 30 / 54                                                                                                    |                                                                                   |                          |       |
|         | Mevcut Arama                                                               | Looking for this Put                        | blication?                                                                                                    |                                                                                   |                          |       |
|         | Boolean/İfade:                                                             | Mecazi gölg                                 | eler                                                                                                    |                                                                                   |                          |       |
|         | Develtions                                                                 | Search within Put                           | blication                                                                                                    | Q                                                                                 |                          |       |
| Katalog | Darailicisi                                                                | Full Text Access                            | S                                                                                                    |                                                                                   |                          |       |
|         | Sınırğı (cılar)       Yalnızca Katalog       Şuna Sınırla:       Kütüphane | 1. Aşkımız eski<br>By: Üm<br>Kitap<br>Kitap | bir roman : öykü / Ahmet Ümit; ed. Ko<br>nit, Ahmet. İstanbul : Yapı Kredi Yayınları, 2019 223 s. ; 2<br>ar: Turkish literature Fiction; Türk edebiyatı Roman<br>g Kaydını Görüntüle | erem Oğuz Evrandır<br>2 cm. Language: Undetermined, Veritabanı: Hitit Universites | si Kütüphanesi Katalogu  |       |
|         | Koleksiyonu'nda Bulunu                                                     | Konu                                        | Im                                                                                                    |                                                                                   | Yer No.                  | Durum |
|         | <ul> <li>Hakemii Derglier</li> <li>Yalnızca Katalog</li> </ul>             | Hitit Ü                                     | İniversitesi Merkez Kütüphanesi / Kitap Salonu                                                                                                    |                                                                                   | PL 248 .U45 A85 2019 k.1 | Rafta |
|         | 1975 Yayın Tarihi 201                                                      | a<br>2. Kırlangıç çığl                      | lığı / <b>Ahmet Ümit</b>                                                                                                    |                                                                                   |                          |       |
|         | Daha Fazla Göster<br>Seçenekler ayarlandı                                  | By: Üm<br>Konula                            | iit, Ahmet. İstanbul : Everest Yayınları, 2018 398 s. ; 23 c<br>ar: Turkish literature Fiction; Türk edebiyatı Roman                                                                 | m. Language: Undetermined, Veritabanı: Hitit Universitesi k                       | Kütüphanesi Katalogu     |       |
|         | Kaynak Çeşitleri                                                           | Kitap Kataloo                               | q Kavdını Görüntüle                                                                                                    |                                                                                   |                          |       |
|         | 🖉 Tüm Sonuçlar                                                             | Konu                                        | im                                                                                                    |                                                                                   | Yer No.                  | Durum |
|         | Kitaplar (51) Güncel Dergiler (3)                                          | Hitit Ü                                     | İniversitesi Merkez Kütüphanesi / Kitap Salonu                                                                                                    |                                                                                   | PL 248 .U45 K57 2018 k.1 | Rafta |

Ekranın solundaki daraltıcılardan "Yalnızca Katalog" seçeneğine tıklayarak sadece kütüphane kataloğunuzda bulunan kaynakları listeleyebilir, fiziksel olarak kütüphanenizde bulunan kitapların yer numaralarını ve ödünç durumlarını görebilirsiniz.

#### Tüm Kaynaklarda Arama – Ayrıntılı Kayıt / Künye

| Ayrıntılı Kayıt                                      | Sonuç Listesi A                                                    | ramayı Daralt 🔹 4 / 586,544 🕨                                                                                                    | Araçlar            |
|------------------------------------------------------|--------------------------------------------------------------------|----------------------------------------------------------------------------------------------------|--------------------|
| Tam Metin                                            | Demystifying AI: What Digital Transformation Leaders Can Teach You |                                                                                                    |                    |
|                                                      | about Re                                                           | ealistic Artificial Intelligence.                                                                                                    | Klasöre ekle       |
| Senzer Sonuçlar Bul<br>SmartText Arama kullanılıyor. | Yazarlar:                                                          | Brock, Jürgen Kai-Uwe <sup>1</sup> (AUTHOR) brock.Juergen@fujitsu.com<br>von Wangenheim, Florian <sup>2</sup> (AUTHOR) fwangenheim@ethz.ch                                                                                                    | 🛓 Yazdır           |
|                                                      | Kaynak:                                                            | California Management Review. Aug2019, Vol. 61 Issue 4, p110-134. 25p. 2 Diagrams, 2 Charts, 5 Graphs.                                                                                                    | 🙀 E-posta          |
|                                                      | Doküman Tipi:                                                      | Article                                                                                                    | 💾 Kaydet           |
|                                                      | Konu Terimleri:                                                    | *Artificial intelligence Yazar, kaynak, konu terimleri bağlantıları                                                                                                    | 📄 Alıntı           |
|                                                      |                                                                    | Surveys                                                                                                    | 📄 Dışa Aktar       |
|                                                      |                                                                    | Digital technology<br>Data                                                                                                    | 💽 Not Oluştu       |
|                                                      |                                                                    | Artificial intelligence in medicine                                                                                                    |                    |
|                                                      | Yazar Tarafından<br>Sağlanan Anahtar                               | artificial intelligence<br>management                                                                                                    | Kalıcı<br>Bağlantı |
|                                                      | Kelimeler:                                                         | management skills<br>managers                                                                                                    | ᆀ Dinle            |
|                                                      |                                                                    | polls and surveys                                                                                                    | âa Çevir           |
|                                                      | Özet:                                                              | Recent years have seen a reemergence of interest in artificial intelligence (AI) among both managers and academics. Driven by technological advances                                                                                                    |                    |
|                                                      |                                                                    | and public interest, Al is considered by some as an unprecedented revolutionary technology with the potential to transform numanity. But, at this stage,<br>managers are left with little empirical advice on how to prepare and use Al in their firm's operations. Based on case studies and the results of two global |                    |
|                                                      |                                                                    | surveys among senior managers across industries, this article shows that AI is typically implemented and used with other advanced digital technologies in                                                                                                    |                    |
|                                                      |                                                                    | firms' digital transformation projects. The digital transformation projects in which AI is deployed are mostly in support of firms' existing businesses, thereby                                                                                                    |                    |
|                                                      |                                                                    | demystifying some of the transformative claims made about AI. This article then presents a framework for successfully implementing AI in the context of<br>digital transformation, offering specific guidance in the areas of data, intelligence, being grounded, integrated, teaming, agility, and leadership.         |                    |
|                                                      |                                                                    | [ABSTRACT FROM AUTHOR]                                                                                                    |                    |

Ayrıntılı kayıt ya da künye ekranında bağlantılı bir şekilde oluşturulmuş terimler yer almaktadır. Bu sayede yeni aramalar yapılabilmektedir. Ek olarak, ekranın sağındaki araçlar sayesinde yazdırma, e-posta gönderme, alıntı bilgisi görüntüleme gibi birçok önemli özellikten yararlanabilirsiniz.

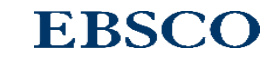

Araclar

## Tüm Kaynaklarda Arama – Kişiye Özel Hesaplar

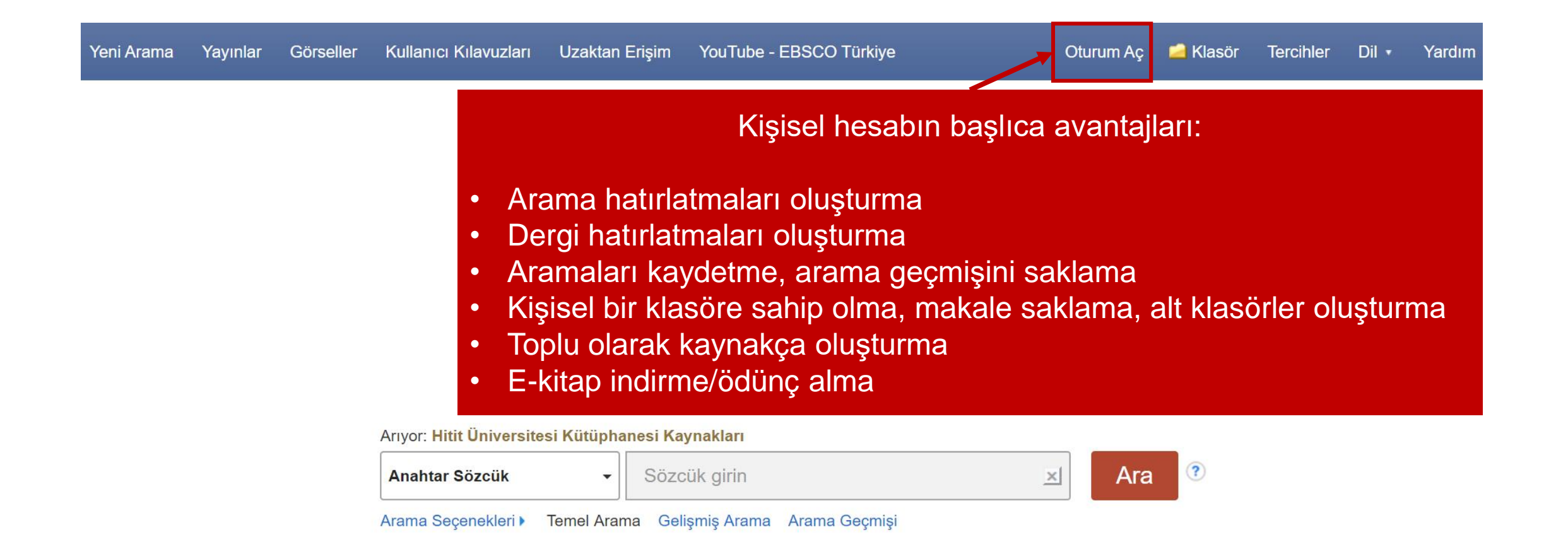

Akademik Arama Motorunu kişiselleştirmek için ücretsiz bir hesap oluşturabilirsiniz. Daha önce oluşturduğunuz bir hesabınız var ise kullanıcı adı ve şifreniz ile giriş yapınız. Ekranın sağ üst bölümündeki "Oturum Aç" linkine tıklayarak yeni bir hesap oluşturabilirsiniz ya da mevcut hesabınıza giriş yapabilirsiniz. Kişisel hesap oluşturma ve yapabileceklerinize dair detaylı bilgilere <u>https://sforce.co/3ax4c3C</u> adresindeki kılavuzdan ulaşabilirsiniz.

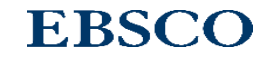

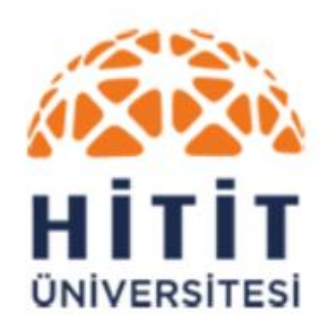

Kütüphane Dokümantasyon Dairesi Başkanlığı

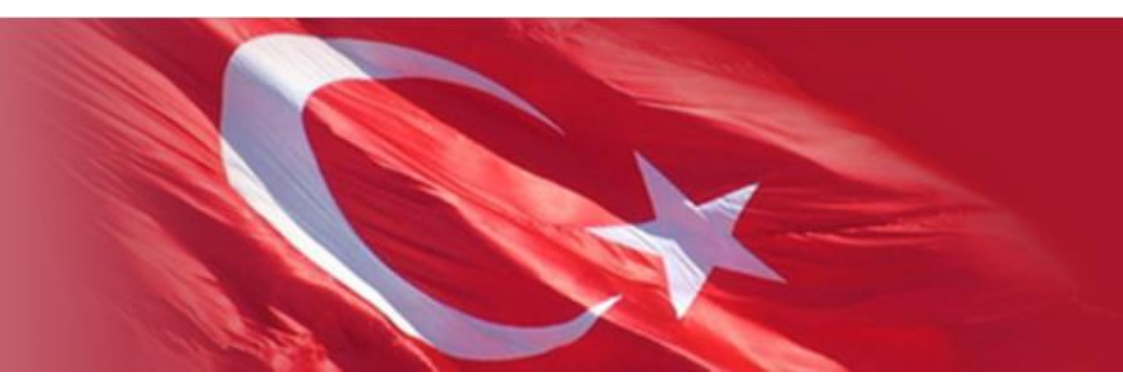

# TEŞEKKÜRLER

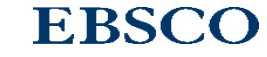